# Modul "Redundanz" konfigurieren

Mit diesem kostenpflichtigen Modul kann ein "Warm Standby" konfiguriert werden, um z.B. im Falle eines Hardwaredefekt der aktiven STARFACE kurzfristig auf eine zweite Standby STARFACE wechseln zu können. Dieses Modul kann nur für Hardware Appliance und VMs genutzt werden und steht in der Cloud nicht zur Verfügung.

## Funktionsprinzip

Das grundlegende Prinzip des Redundanz-Modul ist es, das über einen automatischen Prozess regelmäßig ein Backup der aktiven STARFACE in die Standby STARFACE eingespielt wird. In diesem Backup sind alle wichtigen Informationen (Telefonkonfigurationen, Benutzerkonten, Umleitungen, Modulkonfigurationen usw.) enthalten.

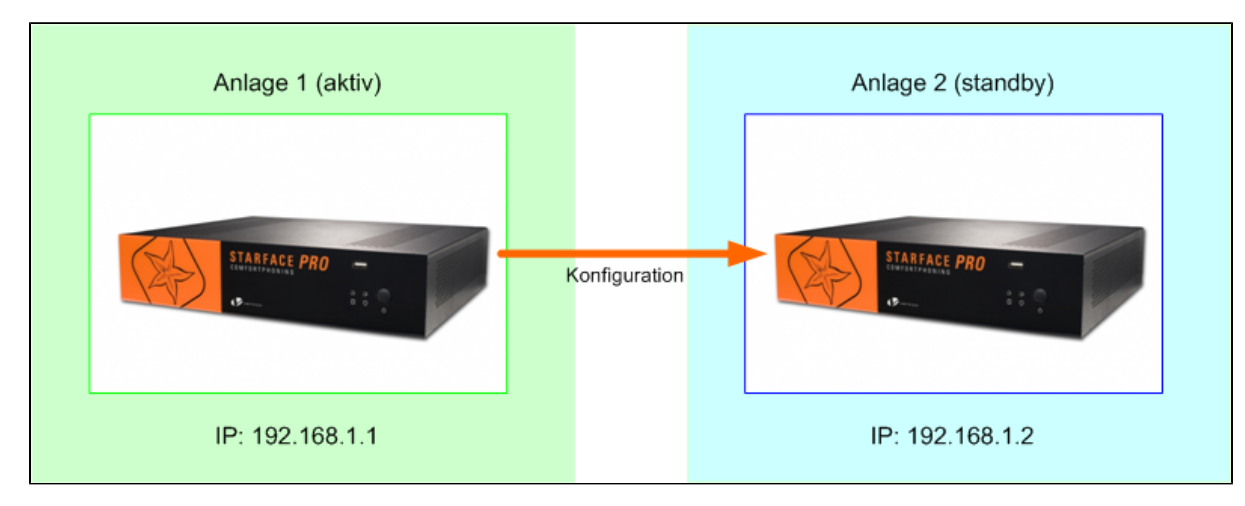

Fällt die aktive STARFACE aus, kann über einen einfachen Klick auf der Weboberfläche der Standby STARFACE aus der Standby STARFACE die aktive STARFACE werden. Dies beinhaltet auch eine Anpassung der genutzten IPv4-Adresse, so dass alle angebundenen Telefone und anderen ip-basierenden Zugriffe weiterhin funktionieren.

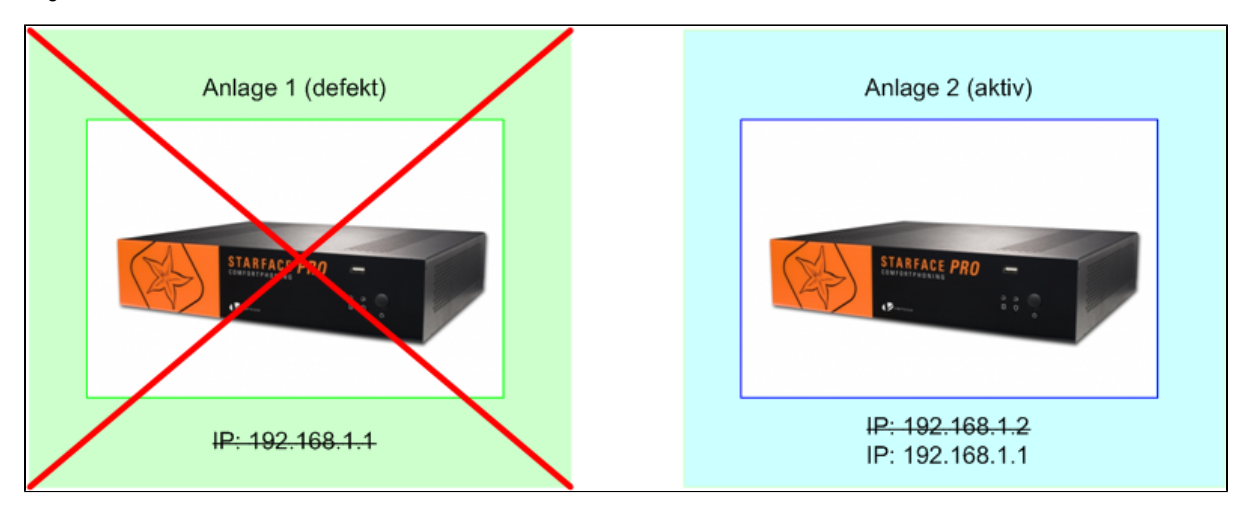

#### Vorrausetzungen

Die folgenden Vorrausetzungen müssen erfüllt sein, um das Redundanz-Modul betreiben zu können:

- Beide STARFACE (Aktiv und Standby) sind auf dem gleichen Versionsstand
- Beide STARFACE (Aktiv und Standby) sind im selben IP-Subnetzbereich aktiv
- Beide STARFACE (Aktiv und Standby) haben jeweils eine eigene statische IPv4-Adresse
- Beide STARFACE (Aktiv und Standby) immer gleichzeitig geupdatet

Jede der beiden STARFACE (Aktiv und Standby) muss mit ihren eigenen Satz an Lizenzen ausgestattet werden. Das heißt zu der Serverlizenz auf der aktiven STARFACE gibt es eine abweichende Redundanz-Serverlizenz, zu einer Benutzerlizenz auf der aktiven STARFACE gibt es es eine abweichende Redundanz-Benutzerlizenz usw.

| Тур | Aktive STARFACE | Standby STARFACE |
|-----|-----------------|------------------|
|     |                 |                  |

| Serverlizenz   | XXXXX-YYYYY-ZZZZ-11111  | DDDDD-FFFFF-TTTTT-22222 |
|----------------|-------------------------|-------------------------|
| Benutzerlizenz | AAAAA-BBBBB-CCCCC-33333 | HHHHH-MMMMM-PPPPP-44444 |
| Modullizenz    | UUUUU-KKKKK-SSSSS-55555 | VVVVV-RRRRR-JJJJJ-66666 |

# 1. Schritt (Aktive STARFACE)

Die erworbene Modullizenz für die aktive STARFACE muss eingespielt werden (siehe auch "Import von neuen Modulen").

# 2. Schritt (Aktive STARFACE)

Im zweiten Schritt muss eine neue Modulkonfiguration konfiguriert werden (siehe auch "Neue Konfiguration für ein Modul erstellen"). Die im Reiter "Allgemein" aufgeführten Informationen sind die gleichen wie bei den Standard-Modulen der STARFACE (siehe auch "Logging der Module").

In dem Reiter "Einstellungen" müssen nun die folgenden Konfigurationen vorgenommen werden:

| Modul-Konfiguration: Redundanz                                      |   |   |
|---------------------------------------------------------------------|---|---|
| Allgemein Einstellungen Standby-Einstellungen Standby-Import        |   |   |
| Bitte identifizieren Sie die Aktive Anlage mit dem Lizenzschlüssel. | i | * |
| Lizenzschlüssel: XXXXX-YYYYYY-ZZZZ-11111                            |   |   |
| Wie viele Backup-Import-Versuche soll ich machen?                   |   |   |
| Anzahl Versuche: 10                                                 |   |   |
| Soll ich Fehlermeldungen per E-Mail senden?                         |   |   |
| E-Mails senden: 🗹                                                   |   |   |
| E-Mail-Adresse: test123@testserver.de                               |   |   |
| Wann soll ich den Import-/Export-Prozess<br>starten?                |   |   |
| Timer-Intervall: Day Wiederhole alle 1 Day                          |   |   |
| Start (dd:mm:jjjj) 26 🗸 1 🗸 2016 🗸 Zeit (hh:mm): 5 🗸 0 🗸            |   |   |

Lizenzschlüssel: In diesem Feld muss der Serverlizenzschlüssel der aktiven STARFACE eingetragen werden (siehe auch "Lizenzinformationen auf der STARFACE ablesen"). Der Serverlizenzschlüssel muss das folgende Format haben: XXXXX-XXXXX-XXXXX-XXXXX

Anzahl Versuche: Die (vollständige) Übertragung der Backupdatei von der aktiven STARFACE auf die Standby STARFACE kann aus verschiedenen Gründen fehlschlagen. Sollte dies der Fall sein gibt die hier angegebene Zahl die Anzahl der Übertragungsversuche an. Zwischen den einzelnen Versuchen liegt jeweils eine fixe Wartezeit von 5 Minuten. Bei einer langsamem Netzwerkinfrastruktur und bei großen Datenmengen ist es sinnvoll diesen Wert entsprechend anzupassen.

E-Mails senden: Wird diese Checkbox aktiviert, versendet das Modul verschiedene Benachrichtigungen an die eingetragene E-Mail-Adresse.

E-Mail-Adresse: An die hier eingetragene E-Mail-Adresse werden die Benachrichtigungsmails verschickt. Es ist nur die Eintragung einer E-Mail-Adresse möglich.

Timer-Intervall: In diesem Drop-Down-Menü kann konfiguriert, werden in welchem Intervall die Übertragung der Backupdatei von der aktiven STARFACE zur Standby STARFACE erfolgen soll.

Wiederhole alle: In diesem Feld kann konfiguriert werden, in welchem zeitlichen Abstand die Übertragung der Backupdatei von der aktiven STARFACE zur Standby STARFACE erfolgen soll.

Start (dd:mm:jjjj): Über die verschiedenen Drop-Down-Menüs kann konfiguriert werden, zu welchem Datum der Übertragungs-Intervall startet.

#### In dem Reiter "Standby-Einstellungen" müssen die folgenden Konfigurationen vorgenommen werden:

| Modul-Konfiguration: Redundanz |                                                  |   |
|--------------------------------|--------------------------------------------------|---|
| Allgemein                      | nstellungen Standby-Einstellungen Standby-Import |   |
| Angaben zur S                  | Standby-Anlage                                   | * |
| Benutzername:                  | root                                             | - |
| Passwort:                      | ••••••                                           |   |
| Server:                        | 192.168.1.2                                      |   |

Benutzername: Der Benutzername für den SSH-Zugang auf die Standby STARFACE.

Passwort: Das Passwort für den SSH-Zugang auf die Standby STARFACE.

Server: Die IPv4-Adresse der Standby STARFACE.

∕≞

Der Benutzername für den SSH-Zugriff ist immer "root" (ohne Anführungszeichen), sowie dieser nicht selbstständig geändert worden ist. Wie das Passwort für den SSH-Zugriff ausgelesen wird finden Sie in der Dokumentation "Passwort für den root-User".

#### 3. Schritt (Aktive STARFACE)

Auf der aktiven STARFACE muss manuell eine Backupdatei erstellt werden (siehe auch "Neues Backup konfigurieren") und lokal zwischengespeichert werden.

#### 4. Schritt (Standby STARFACE)

Es müssen alle Redundanz-Lizenzen auf der Standby STARFACE eingespielt werden (siehe den obigen Punkt "Vorrausetzungen" und auch "Neue Lizenzen in die STARFACE einspielen").

### 5. Schritt (Standby STARFACE)

| Modul-Konfiguration: Redundanz                                                                                                    |       |  |  |
|----------------------------------------------------------------------------------------------------|-------|--|--|
| Allgemein Einstellungen Standby-Einstellungen Standby-Import                                                                                                    |       |  |  |
| Einmalige Erstellung der Standby-Anlage                                                                                                    | *     |  |  |
| Auf der Aktiven Anlage ist hier keine Aktion erforderlich! Dieser Tab dient dazu einmalig die Standby-Anlage zu<br>initialisieren.                                                                                                    |       |  |  |
| Gehen Sie hierbei folgendermaßen vor:                                                                                                    |       |  |  |
| <ul> <li>i. Erstellen Sie nach der Konfiguration des Moduls auf der Aktiven Anlage ein vollständiges Backup.</li> <li>ii. Importieren Sie das Redundanz-Modul nun ebenfalls auf der Standby-Anlage und öffnen Sie diesen Reiter<br/>erneut.</li> </ul> |       |  |  |
| iii. Laden Sie hier das Backup der Aktiven Anlage hoch.                                                                                                    |       |  |  |
| ACHTUNG: Durch Upload der Datei und Speichern werden die Daten dieser Anlage überschrieben!                                                                                                    |       |  |  |
| iv. Die Standby-Anlage verfügt nun erstmalig über die Daten der Aktiven Anlage und kann fortan bei deren                                                                                                    |       |  |  |
| Ausfall genutzt werden.                                                                                                    |       |  |  |
|                                                                                                    |       |  |  |
| Backup: Keine Datei ausgewählt Durchsuchen Datei hochladen                                                                                                    |       |  |  |
| Danach muss in dem Reiter "Standby-Import" einmalig die zwischengespeicherte Backupdatei der aktiven STARFACF ausgewählt und hochgelader                                                                                                    | <br>า |  |  |

A Hinweis: Die Modulkonfigurationen sind auf der Standby STARFACE immer inaktiv, auch wenn sie korrekt konfiguriert worden sind.

#### Verhalten im Fehlerfall

/1

/!\

Im Fehlerfall gibt es keinen vollautomatischen Failover auf die Standby STARFACE, sondern die Umschaltung auf die Standby STARFACE muss manuell erfolgen.

Hinweis: Die Lizenz für das Modul muss zwingend vor der Bearbeitung der Modulkonfiguration eingespielt werden.

Dazu muss sich auf der Weboberfläche der Standby STARFACE ein Benutzer mit Administrationsrechten anmelden. In dem folgenden Pfad:

Admin --> Erweiterte Einstellungen --> Reiter "Redundanz"

besteht nun die Möglichkeit die Umschaltung auf die Standby STARFACE vorzunehmen. Die Umschaltung darf nur erfolgen, wenn die ursprünglich aktive STARFACE komplett ausgefallen bzw. heruntergefahren ist. Die aufgeführten Netzwerkeinstellungen werden dann für die Standby STARFACE übernommen. Je nach Modell der genutzten Telefone müssen selbige nach der Umschaltung auf die Standby STARFACE noch neu gestartet werden.

Hinweis: Möglicherweise vorhandene Hardwareverbindungen, wie z.B. ISDN-Leitungen oder analoge Endgeräte, müssen manuell vor der Umschaltung umgesteckt werden. Nur so ist gewährleistet, dass die betreffenden Leitungen und Endgeräte nach der Umschaltung auf die Standby STARFACE sofort wieder korrekt verbunden sind.

Nachdem die Umschaltung erfolgt ist wird an alle Benutzer auf der STARFACE eine automatische E-Mail versendet, dass die Telefone neu gestartet werden müssen. Dafür werden die E-Mail-Adressen verwendet die bei den jeweiligen Benutzern konfiguriert sind. Der Versand erfolgt über den konfigurierten Mailserver (siehe auch "Mailserver auf der STARFACE konfigurieren").

### Rollback durchführen

- Manuelles Backup der aktiven STARFACE erstellen (siehe auch "Neues Backup konfigurieren") und lokal zwischenspeichern.
- Statische IPv4-Adresse der aktiven STARFACE ändern
- Aktive STARFACE herunterfahren
- Ursprünglich aktive STARFACE hochfahren und Backupdatei einspielen
- IPv4-Adressen-Konfiguration und Lizenzen auf der jetzt wieder aktiven STARFACE anpassen bzw. einspielen
- Telefone neu starten
- Redundanzkonfiguration usw. auf der Standby STARFACE wie oben beschrieben wieder herstellen

Mit diesem kostenpflichtigen Modul kann ein "Warm Standby" konfiguriert werden, um z.B. im Falle eines Hardwaredefekt der aktiven STARFACE kurzfristig auf eine zweite Standby STARFACE wechseln zu können. Dieses Modul kann nur für Hardware Appliance und VMs genutzt werden und steht in der Cloud nicht zur Verfügung.

# Funktionsprinzip

Das grundlegende Prinzip des Redundanz-Modul ist es, das über einen automatischen Prozess regelmäßig ein Backup der aktiven STARFACE in die Standby STARFACE eingespielt wird. In diesem Backup sind alle wichtigen Informationen (Telefonkonfigurationen, Benutzerkonten, Umleitungen, Modulkonfigurationen usw.) enthalten.

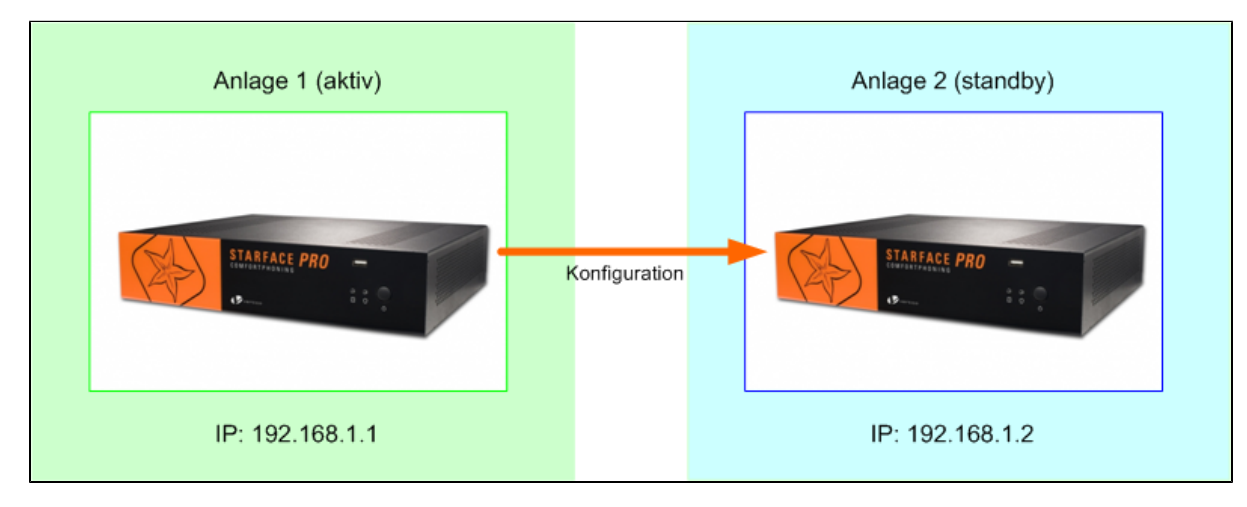

Fällt die aktive STARFACE aus, kann über einen einfachen Klick auf der Weboberfläche der Standby STARFACE aus der Standby STARFACE die aktive STARFACE werden. Dies beinhaltet auch eine Anpassung der genutzten IPv4-Adresse, so dass alle angebundenen Telefone und anderen ip-basierenden Zugriffe weiterhin funktionieren.

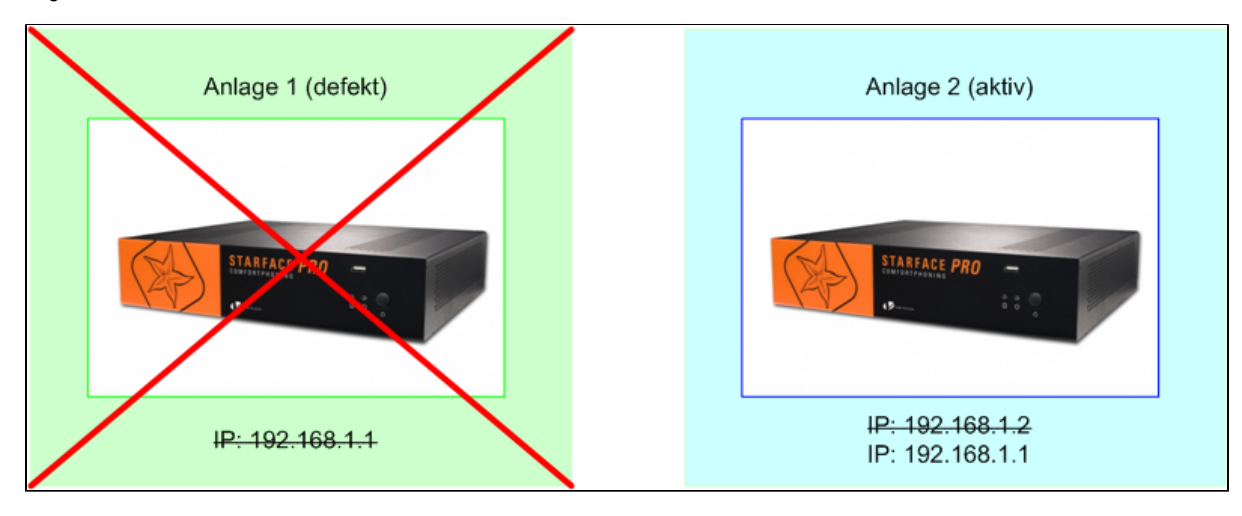

#### Vorrausetzungen

Die folgenden Vorrausetzungen müssen erfüllt sein, um das Redundanz-Modul betreiben zu können:

- Beide STARFACE (Aktiv und Standby) sind auf dem gleichen Versionsstand
- Beide STARFACE (Aktiv und Standby) sind im selben IP-Subnetzbereich aktiv
- Beide STARFACE (Aktiv und Standby) haben jeweils eine eigene statische IPv4-Adresse
- Beide STARFACE (Aktiv und Standby) immer gleichzeitig geupdatet

Jede der beiden STARFACE (Aktiv und Standby) muss mit ihren eigenen Satz an Lizenzen ausgestattet werden. Das heißt zu der Serverlizenz auf der aktiven STARFACE gibt es eine abweichende Redundanz-Serverlizenz, zu einer Benutzerlizenz auf der aktiven STARFACE gibt es es eine abweichende Redundanz-Benutzerlizenz usw.

| Тур | Aktive STARFACE | Standby STARFACE |
|-----|-----------------|------------------|
|     |                 |                  |

| Serverlizenz   | XXXXX-YYYYY-ZZZZ-11111  | DDDDD-FFFFF-TTTTT-22222 |
|----------------|-------------------------|-------------------------|
| Benutzerlizenz | AAAAA-BBBBB-CCCCC-33333 | HHHHH-MMMMM-PPPPP-44444 |
| Modullizenz    | UUUUU-KKKKK-SSSSS-55555 | VVVVV-RRRRR-JJJJJ-66666 |

# 1. Schritt (Aktive STARFACE)

Die erworbene Modullizenz für die aktive STARFACE muss eingespielt werden (siehe auch "Import von neuen Modulen").

# 2. Schritt (Aktive STARFACE)

Im zweiten Schritt muss eine neue Modulkonfiguration konfiguriert werden (siehe auch "Neue Konfiguration für ein Modul erstellen"). Die im Reiter "Allgemein" aufgeführten Informationen sind die gleichen wie bei den Standard-Modulen der STARFACE (siehe auch "Logging der Module").

In dem Reiter "Einstellungen" müssen nun die folgenden Konfigurationen vorgenommen werden:

| Modul-Konfiguration: Redundanz                                      |   |   |
|---------------------------------------------------------------------|---|---|
| Allgemein Einstellungen Standby-Einstellungen Standby-Import        |   |   |
| Bitte identifizieren Sie die Aktive Anlage mit dem Lizenzschlüssel. | i | * |
| Lizenzschlüssel: XXXXX-YYYYYY-ZZZZ-11111                            |   |   |
| Wie viele Backup-Import-Versuche soll ich machen?                   |   |   |
| Anzahl Versuche: 10                                                 |   |   |
| Soll ich Fehlermeldungen per E-Mail senden?                         |   |   |
| E-Mails senden: 🗹                                                   |   |   |
| E-Mail-Adresse: test123@testserver.de                               |   |   |
| Wann soll ich den Import-/Export-Prozess<br>starten?                |   |   |
| Timer-Intervall: Day Wiederhole alle 1 Day                          |   |   |
| Start (dd:mm:jjjj) 26 🗸 1 🗸 2016 🗸 Zeit (hh:mm): 5 🗸 0 🗸            |   |   |

Lizenzschlüssel: In diesem Feld muss der Serverlizenzschlüssel der aktiven STARFACE eingetragen werden (siehe auch "Lizenzinformationen auf der STARFACE ablesen"). Der Serverlizenzschlüssel muss das folgende Format haben: XXXXX-XXXXX-XXXXX-XXXXX

Anzahl Versuche: Die (vollständige) Übertragung der Backupdatei von der aktiven STARFACE auf die Standby STARFACE kann aus verschiedenen Gründen fehlschlagen. Sollte dies der Fall sein gibt die hier angegebene Zahl die Anzahl der Übertragungsversuche an. Zwischen den einzelnen Versuchen liegt jeweils eine fixe Wartezeit von 5 Minuten. Bei einer langsamem Netzwerkinfrastruktur und bei großen Datenmengen ist es sinnvoll diesen Wert entsprechend anzupassen.

E-Mails senden: Wird diese Checkbox aktiviert, versendet das Modul verschiedene Benachrichtigungen an die eingetragene E-Mail-Adresse.

E-Mail-Adresse: An die hier eingetragene E-Mail-Adresse werden die Benachrichtigungsmails verschickt. Es ist nur die Eintragung einer E-Mail-Adresse möglich.

Timer-Intervall: In diesem Drop-Down-Menü kann konfiguriert, werden in welchem Intervall die Übertragung der Backupdatei von der aktiven STARFACE zur Standby STARFACE erfolgen soll.

Wiederhole alle: In diesem Feld kann konfiguriert werden, in welchem zeitlichen Abstand die Übertragung der Backupdatei von der aktiven STARFACE zur Standby STARFACE erfolgen soll.

Start (dd:mm:jjjj): Über die verschiedenen Drop-Down-Menüs kann konfiguriert werden, zu welchem Datum der Übertragungs-Intervall startet.

#### In dem Reiter "Standby-Einstellungen" müssen die folgenden Konfigurationen vorgenommen werden:

| Modul-Konfiguration: Redundanz |                                                  |   |
|--------------------------------|--------------------------------------------------|---|
| Allgemein                      | nstellungen Standby-Einstellungen Standby-Import |   |
| Angaben zur S                  | Standby-Anlage                                   | * |
| Benutzername:                  | root                                             | - |
| Passwort:                      | ••••••                                           |   |
| Server:                        | 192.168.1.2                                      |   |

Benutzername: Der Benutzername für den SSH-Zugang auf die Standby STARFACE.

Passwort: Das Passwort für den SSH-Zugang auf die Standby STARFACE.

Server: Die IPv4-Adresse der Standby STARFACE.

∕≞

Der Benutzername für den SSH-Zugriff ist immer "root" (ohne Anführungszeichen), sowie dieser nicht selbstständig geändert worden ist. Wie das Passwort für den SSH-Zugriff ausgelesen wird finden Sie in der Dokumentation "Passwort für den root-User".

#### 3. Schritt (Aktive STARFACE)

Auf der aktiven STARFACE muss manuell eine Backupdatei erstellt werden (siehe auch "Neues Backup konfigurieren") und lokal zwischengespeichert werden.

#### 4. Schritt (Standby STARFACE)

Es müssen alle Redundanz-Lizenzen auf der Standby STARFACE eingespielt werden (siehe den obigen Punkt "Vorrausetzungen" und auch "Neue Lizenzen in die STARFACE einspielen").

### 5. Schritt (Standby STARFACE)

| Modul-Konfiguration: Redundanz                                                                                                    |   |  |  |
|----------------------------------------------------------------------------------------------------|---|--|--|
| Allgemein Einstellungen Standby-Einstellungen Standby-Import                                                                                                    |   |  |  |
| Einmalige Erstellung der Standby-Anlage                                                                                                    | * |  |  |
| Auf der Aktiven Anlage ist hier keine Aktion erforderlich! Dieser Tab dient dazu einmalig die Standby-Anlage zu<br>initialisieren.                                                                                                    |   |  |  |
| Gehen Sie hierbei folgendermaßen vor:                                                                                                    |   |  |  |
| <ul> <li>i. Erstellen Sie nach der Konfiguration des Moduls auf der Aktiven Anlage ein vollständiges Backup.</li> <li>ii. Importieren Sie das Redundanz-Modul nun ebenfalls auf der Standby-Anlage und öffnen Sie diesen Reiter<br/>erneut.</li> </ul> |   |  |  |
| iii. Laden Sie hier das Backup der Aktiven Anlage hoch.                                                                                                    |   |  |  |
| ACHTUNG: Durch Upload der Datei und Speichern werden die Daten dieser Anlage überschrieben!                                                                                                    |   |  |  |
| iv. Die Standby-Anlage verfügt nun erstmalig über die Daten der Aktiven Anlage und kann fortan bei deren                                                                                                    |   |  |  |
| Ausfall genutzt werden.                                                                                                    |   |  |  |
| Backup: Keine Datei ausgewählt Durchsuchen Datei hochladen                                                                                                    |   |  |  |
|                                                                                                    |   |  |  |

A Hinweis: Die Modulkonfigurationen sind auf der Standby STARFACE immer inaktiv, auch wenn sie korrekt konfiguriert worden sind.

#### Verhalten im Fehlerfall

/1

/!\

Im Fehlerfall gibt es keinen vollautomatischen Failover auf die Standby STARFACE, sondern die Umschaltung auf die Standby STARFACE muss manuell erfolgen.

Hinweis: Die Lizenz für das Modul muss zwingend vor der Bearbeitung der Modulkonfiguration eingespielt werden.

Dazu muss sich auf der Weboberfläche der Standby STARFACE ein Benutzer mit Administrationsrechten anmelden. In dem folgenden Pfad:

Admin --> Erweiterte Einstellungen --> Reiter "Redundanz"

besteht nun die Möglichkeit die Umschaltung auf die Standby STARFACE vorzunehmen. Die Umschaltung darf nur erfolgen, wenn die ursprünglich aktive STARFACE komplett ausgefallen bzw. heruntergefahren ist. Die aufgeführten Netzwerkeinstellungen werden dann für die Standby STARFACE übernommen. Je nach Modell der genutzten Telefone müssen selbige nach der Umschaltung auf die Standby STARFACE noch neu gestartet werden.

Hinweis: Möglicherweise vorhandene Hardwareverbindungen, wie z.B. ISDN-Leitungen oder analoge Endgeräte, müssen manuell vor der Umschaltung umgesteckt werden. Nur so ist gewährleistet, dass die betreffenden Leitungen und Endgeräte nach der Umschaltung auf die Standby STARFACE sofort wieder korrekt verbunden sind.

Nachdem die Umschaltung erfolgt ist wird an alle Benutzer auf der STARFACE eine automatische E-Mail versendet, dass die Telefone neu gestartet werden müssen. Dafür werden die E-Mail-Adressen verwendet die bei den jeweiligen Benutzern konfiguriert sind. Der Versand erfolgt über den konfigurierten Mailserver (siehe auch "Mailserver auf der STARFACE konfigurieren").

### Rollback durchführen

- Manuelles Backup der aktiven STARFACE erstellen (siehe auch "Neues Backup konfigurieren") und lokal zwischenspeichern.
- Statische IPv4-Adresse der aktiven STARFACE ändern
- Aktive STARFACE herunterfahren
- Ursprünglich aktive STARFACE hochfahren und Backupdatei einspielen
- IPv4-Adressen-Konfiguration und Lizenzen auf der jetzt wieder aktiven STARFACE anpassen bzw. einspielen
- Telefone neu starten
- Redundanzkonfiguration usw. auf der Standby STARFACE wie oben beschrieben wieder herstellen

Mit diesem kostenpflichtigen Modul kann ein "Warm Standby" konfiguriert werden, um z.B. im Falle eines Hardwaredefekt der aktiven STARFACE kurzfristig auf eine zweite Standby STARFACE wechseln zu können. Dieses Modul kann nur für Hardware Appliance und VMs genutzt werden und steht in der Cloud nicht zur Verfügung.

# Funktionsprinzip

Das grundlegende Prinzip des Redundanz-Modul ist es, das über einen automatischen Prozess regelmäßig ein Backup der aktiven STARFACE in die Standby STARFACE eingespielt wird. In diesem Backup sind alle wichtigen Informationen (Telefonkonfigurationen, Benutzerkonten, Umleitungen, Modulkonfigurationen usw.) enthalten.

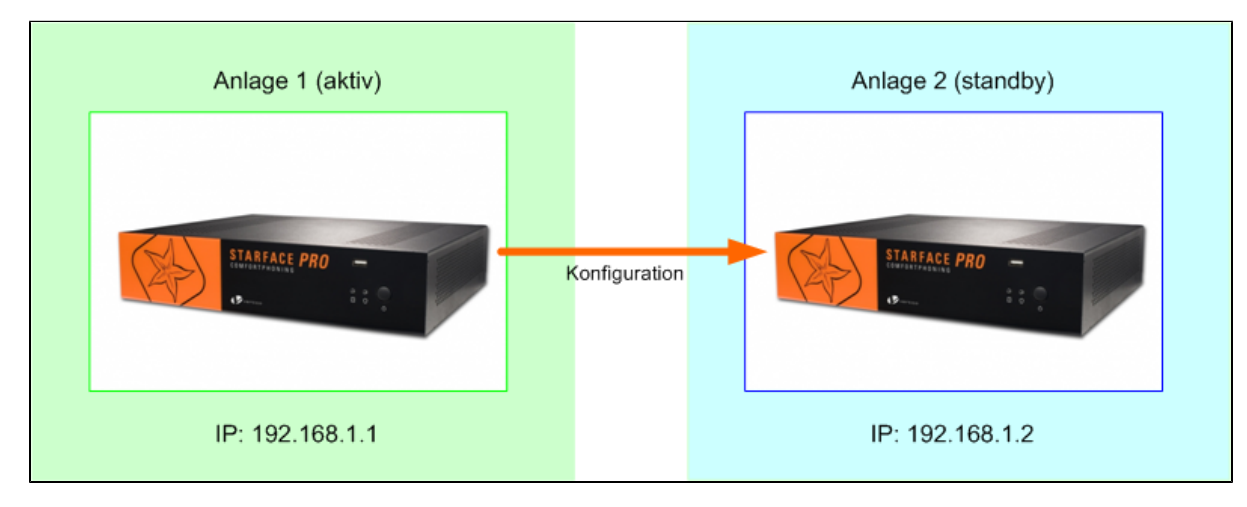

Fällt die aktive STARFACE aus, kann über einen einfachen Klick auf der Weboberfläche der Standby STARFACE aus der Standby STARFACE die aktive STARFACE werden. Dies beinhaltet auch eine Anpassung der genutzten IPv4-Adresse, so dass alle angebundenen Telefone und anderen ip-basierenden Zugriffe weiterhin funktionieren.

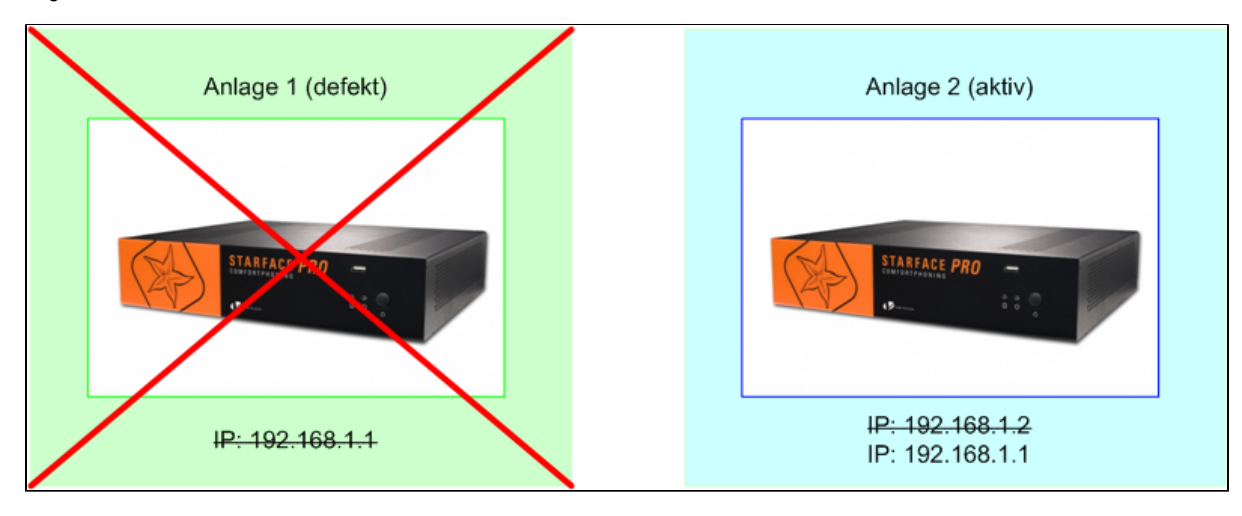

#### Vorrausetzungen

Die folgenden Vorrausetzungen müssen erfüllt sein, um das Redundanz-Modul betreiben zu können:

- Beide STARFACE (Aktiv und Standby) sind auf dem gleichen Versionsstand
- Beide STARFACE (Aktiv und Standby) sind im selben IP-Subnetzbereich aktiv
- Beide STARFACE (Aktiv und Standby) haben jeweils eine eigene statische IPv4-Adresse
- Beide STARFACE (Aktiv und Standby) immer gleichzeitig geupdatet

Jede der beiden STARFACE (Aktiv und Standby) muss mit ihren eigenen Satz an Lizenzen ausgestattet werden. Das heißt zu der Serverlizenz auf der aktiven STARFACE gibt es eine abweichende Redundanz-Serverlizenz, zu einer Benutzerlizenz auf der aktiven STARFACE gibt es es eine abweichende Redundanz-Benutzerlizenz usw.

| Тур | Aktive STARFACE | Standby STARFACE |
|-----|-----------------|------------------|
|     |                 |                  |

| Serverlizenz   | XXXXX-YYYYY-ZZZZ-11111  | DDDDD-FFFFF-TTTTT-22222 |
|----------------|-------------------------|-------------------------|
| Benutzerlizenz | AAAAA-BBBBB-CCCCC-33333 | HHHHH-MMMMM-PPPPP-44444 |
| Modullizenz    | UUUUU-KKKKK-SSSSS-55555 | VVVVV-RRRRR-JJJJJ-66666 |

# 1. Schritt (Aktive STARFACE)

Die erworbene Modullizenz für die aktive STARFACE muss eingespielt werden (siehe auch "Import von neuen Modulen").

# 2. Schritt (Aktive STARFACE)

Im zweiten Schritt muss eine neue Modulkonfiguration konfiguriert werden (siehe auch "Neue Konfiguration für ein Modul erstellen"). Die im Reiter "Allgemein" aufgeführten Informationen sind die gleichen wie bei den Standard-Modulen der STARFACE (siehe auch "Logging der Module").

In dem Reiter "Einstellungen" müssen nun die folgenden Konfigurationen vorgenommen werden:

| Modul-Konfiguration: Redundanz                                      |   |   |
|---------------------------------------------------------------------|---|---|
| Allgemein Einstellungen Standby-Einstellungen Standby-Import        |   |   |
| Bitte identifizieren Sie die Aktive Anlage mit dem Lizenzschlüssel. | i | * |
| Lizenzschlüssel: XXXXX-YYYYYY-ZZZZ-11111                            |   |   |
| Wie viele Backup-Import-Versuche soll ich machen?                   |   |   |
| Anzahl Versuche: 10                                                 |   |   |
| Soll ich Fehlermeldungen per E-Mail senden?                         |   |   |
| E-Mails senden: 🗹                                                   |   |   |
| E-Mail-Adresse: test123@testserver.de                               |   |   |
| Wann soll ich den Import-/Export-Prozess<br>starten?                |   |   |
| Timer-Intervall: Day Wiederhole alle 1 Day                          |   |   |
| Start (dd:mm:jjjj) 26 🗸 1 🗸 2016 🗸 Zeit (hh:mm): 5 🗸 0 🗸            |   |   |

Lizenzschlüssel: In diesem Feld muss der Serverlizenzschlüssel der aktiven STARFACE eingetragen werden (siehe auch "Lizenzinformationen auf der STARFACE ablesen"). Der Serverlizenzschlüssel muss das folgende Format haben: XXXXX-XXXXX-XXXXX-XXXXX

Anzahl Versuche: Die (vollständige) Übertragung der Backupdatei von der aktiven STARFACE auf die Standby STARFACE kann aus verschiedenen Gründen fehlschlagen. Sollte dies der Fall sein gibt die hier angegebene Zahl die Anzahl der Übertragungsversuche an. Zwischen den einzelnen Versuchen liegt jeweils eine fixe Wartezeit von 5 Minuten. Bei einer langsamem Netzwerkinfrastruktur und bei großen Datenmengen ist es sinnvoll diesen Wert entsprechend anzupassen.

E-Mails senden: Wird diese Checkbox aktiviert, versendet das Modul verschiedene Benachrichtigungen an die eingetragene E-Mail-Adresse.

E-Mail-Adresse: An die hier eingetragene E-Mail-Adresse werden die Benachrichtigungsmails verschickt. Es ist nur die Eintragung einer E-Mail-Adresse möglich.

Timer-Intervall: In diesem Drop-Down-Menü kann konfiguriert, werden in welchem Intervall die Übertragung der Backupdatei von der aktiven STARFACE zur Standby STARFACE erfolgen soll.

Wiederhole alle: In diesem Feld kann konfiguriert werden, in welchem zeitlichen Abstand die Übertragung der Backupdatei von der aktiven STARFACE zur Standby STARFACE erfolgen soll.

Start (dd:mm:jjjj): Über die verschiedenen Drop-Down-Menüs kann konfiguriert werden, zu welchem Datum der Übertragungs-Intervall startet.

#### In dem Reiter "Standby-Einstellungen" müssen die folgenden Konfigurationen vorgenommen werden:

| Modul-Konfigu | ration: Redundanz                                |   |
|---------------|--------------------------------------------------|---|
| Allgemein     | nstellungen Standby-Einstellungen Standby-Import |   |
| Angaben zur S | tandby-Anlage                                    | * |
| Benutzername: | root                                             | - |
| Passwort:     | •••••                                            |   |
| Server:       | 192.168.1.2                                      |   |

Benutzername: Der Benutzername für den SSH-Zugang auf die Standby STARFACE.

Passwort: Das Passwort für den SSH-Zugang auf die Standby STARFACE.

Server: Die IPv4-Adresse der Standby STARFACE.

∕≞

Der Benutzername für den SSH-Zugriff ist immer "root" (ohne Anführungszeichen), sowie dieser nicht selbstständig geändert worden ist. Wie das Passwort für den SSH-Zugriff ausgelesen wird finden Sie in der Dokumentation "Passwort für den root-User".

#### 3. Schritt (Aktive STARFACE)

Auf der aktiven STARFACE muss manuell eine Backupdatei erstellt werden (siehe auch "Neues Backup konfigurieren") und lokal zwischengespeichert werden.

#### 4. Schritt (Standby STARFACE)

Es müssen alle Redundanz-Lizenzen auf der Standby STARFACE eingespielt werden (siehe den obigen Punkt "Vorrausetzungen" und auch "Neue Lizenzen in die STARFACE einspielen").

### 5. Schritt (Standby STARFACE)

| Modul-Konfiguration: Redundanz                                                                                                    |       |  |
|----------------------------------------------------------------------------------------------------|-------|--|
| Allgemein Einstellungen Standby-Einstellungen Standby-Import                                                                                                    |       |  |
| Einmalige Erstellung der Standby-Anlage                                                                                                    | *     |  |
| Auf der Aktiven Anlage ist hier keine Aktion erforderlich! Dieser Tab dient dazu einmalig die Standby-Anlage zu initialisieren.                                                                                                    |       |  |
| Gehen Sie hierbei folgendermaßen vor:                                                                                                    |       |  |
| <ul> <li>i. Erstellen Sie nach der Konfiguration des Moduls auf der Aktiven Anlage ein vollständiges Backup.</li> <li>ii. Importieren Sie das Redundanz-Modul nun ebenfalls auf der Standby-Anlage und öffnen Sie diesen Reiter<br/>erneut.</li> </ul> |       |  |
| iii. Laden Sie hier das Backup der Aktiven Anlage hoch.                                                                                                    |       |  |
| ACHTUNG: Durch Upload der Datei und Speichern werden die Daten dieser Anlage überschrieben!                                                                                                    |       |  |
| iv. Die Standby-Anlage verfügt nun erstmalig über die Daten der Aktiven Anlage und kann fortan bei deren                                                                                                    |       |  |
| Ausfall genutzt werden.                                                                                                    |       |  |
|                                                                                                    |       |  |
| Backup: Keine Datei ausgewählt Durchsuchen Datei hochladen                                                                                                    |       |  |
| Danach muss in dem Reiter "Standby-Import" einmalig die zwischengespeicherte Backupdatei der aktiven STARFACF ausgewählt und hochgelader                                                                                                    | <br>ו |  |

A Hinweis: Die Modulkonfigurationen sind auf der Standby STARFACE immer inaktiv, auch wenn sie korrekt konfiguriert worden sind.

#### Verhalten im Fehlerfall

/1

/!\

Im Fehlerfall gibt es keinen vollautomatischen Failover auf die Standby STARFACE, sondern die Umschaltung auf die Standby STARFACE muss manuell erfolgen.

Hinweis: Die Lizenz für das Modul muss zwingend vor der Bearbeitung der Modulkonfiguration eingespielt werden.

Dazu muss sich auf der Weboberfläche der Standby STARFACE ein Benutzer mit Administrationsrechten anmelden. In dem folgenden Pfad:

Admin --> Erweiterte Einstellungen --> Reiter "Redundanz"

besteht nun die Möglichkeit die Umschaltung auf die Standby STARFACE vorzunehmen. Die Umschaltung darf nur erfolgen, wenn die ursprünglich aktive STARFACE komplett ausgefallen bzw. heruntergefahren ist. Die aufgeführten Netzwerkeinstellungen werden dann für die Standby STARFACE übernommen. Je nach Modell der genutzten Telefone müssen selbige nach der Umschaltung auf die Standby STARFACE noch neu gestartet werden.

Hinweis: Möglicherweise vorhandene Hardwareverbindungen, wie z.B. ISDN-Leitungen oder analoge Endgeräte, müssen manuell vor der Umschaltung umgesteckt werden. Nur so ist gewährleistet, dass die betreffenden Leitungen und Endgeräte nach der Umschaltung auf die Standby STARFACE sofort wieder korrekt verbunden sind.

Nachdem die Umschaltung erfolgt ist wird an alle Benutzer auf der STARFACE eine automatische E-Mail versendet, dass die Telefone neu gestartet werden müssen. Dafür werden die E-Mail-Adressen verwendet die bei den jeweiligen Benutzern konfiguriert sind. Der Versand erfolgt über den konfigurierten Mailserver (siehe auch "Mailserver auf der STARFACE konfigurieren").

### Rollback durchführen

- Manuelles Backup der aktiven STARFACE erstellen (siehe auch "Neues Backup konfigurieren") und lokal zwischenspeichern.
- Statische IPv4-Adresse der aktiven STARFACE ändern
- Aktive STARFACE herunterfahren
- Ursprünglich aktive STARFACE hochfahren und Backupdatei einspielen
- IPv4-Adressen-Konfiguration und Lizenzen auf der jetzt wieder aktiven STARFACE anpassen bzw. einspielen
- Telefone neu starten
- Redundanzkonfiguration usw. auf der Standby STARFACE wie oben beschrieben wieder herstellen

Mit diesem kostenpflichtigen Modul kann ein "Warm Standby" konfiguriert werden, um z.B. im Falle eines Hardwaredefekt der aktiven STARFACE kurzfristig auf eine zweite Standby STARFACE wechseln zu können. Dieses Modul kann nur für Hardware Appliance und VMs genutzt werden und steht in der Cloud nicht zur Verfügung.

# Funktionsprinzip

Das grundlegende Prinzip des Redundanz-Modul ist es, das über einen automatischen Prozess regelmäßig ein Backup der aktiven STARFACE in die Standby STARFACE eingespielt wird. In diesem Backup sind alle wichtigen Informationen (Telefonkonfigurationen, Benutzerkonten, Umleitungen, Modulkonfigurationen usw.) enthalten.

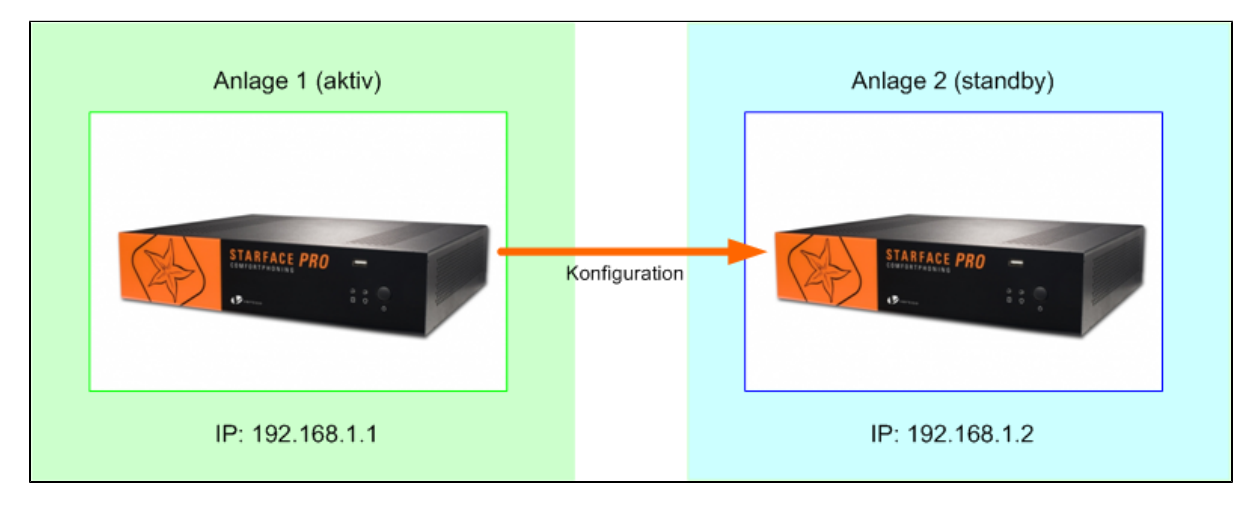

Fällt die aktive STARFACE aus, kann über einen einfachen Klick auf der Weboberfläche der Standby STARFACE aus der Standby STARFACE die aktive STARFACE werden. Dies beinhaltet auch eine Anpassung der genutzten IPv4-Adresse, so dass alle angebundenen Telefone und anderen ip-basierenden Zugriffe weiterhin funktionieren.

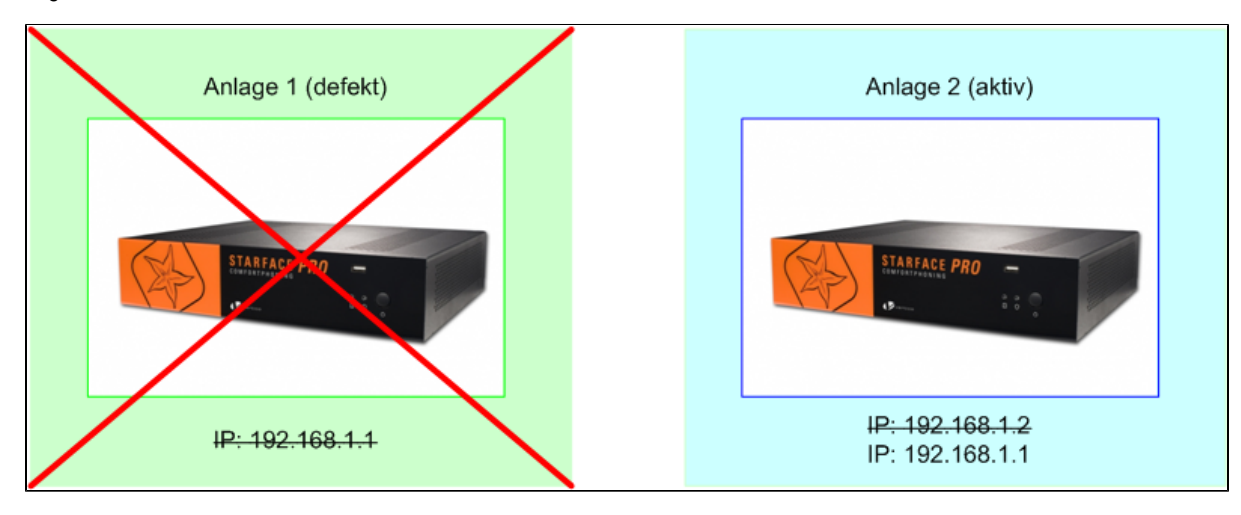

#### Vorrausetzungen

Die folgenden Vorrausetzungen müssen erfüllt sein, um das Redundanz-Modul betreiben zu können:

- Beide STARFACE (Aktiv und Standby) sind auf dem gleichen Versionsstand und werden jeweils gleichzeitig auf den gleichen Versionsstand geupdatet
- Beide STARFACE (Aktiv und Standby) sind im selben IP-Subnetzbereich aktiv
- Beide STARFACE (Aktiv und Standby) haben jeweils eine eigene statische IPv4-Adresse
- Beide STARFACE (Aktiv und Standby) werden immer gleichzeitig geupdatet

Jede der beiden STARFACE (Aktiv und Standby) muss mit ihren eigenen Satz an Lizenzen ausgestattet werden. Das heißt zu der Serverlizenz auf der aktiven STARFACE gibt es eine abweichende Redundanz-Serverlizenz, zu einer Benutzerlizenz auf der aktiven STARFACE gibt es es eine abweichende Redundanz-Benutzerlizenz usw.

| Тур | Aktive STARFACE | Standby STARFACE |
|-----|-----------------|------------------|
|-----|-----------------|------------------|

| Serverlizenz   | XXXXX-YYYYY-ZZZZ-11111  | DDDDD-FFFFF-TTTTT-22222 |
|----------------|-------------------------|-------------------------|
| Benutzerlizenz | AAAAA-BBBBB-CCCCC-33333 | HHHHH-MMMMM-PPPPP-44444 |
| Modullizenz    | UUUUU-KKKKK-SSSSS-55555 | VVVVV-RRRRR-JJJJJ-66666 |

# 1. Schritt (Aktive STARFACE)

Die erworbene Modullizenz für die aktive STARFACE muss eingespielt werden (siehe auch "Import von neuen Modulen").

# 2. Schritt (Aktive STARFACE)

Im zweiten Schritt muss eine neue Modulkonfiguration konfiguriert werden (siehe auch "Neue Konfiguration für ein Modul erstellen"). Die im Reiter "Allgemein" aufgeführten Informationen sind die gleichen wie bei den Standard-Modulen der STARFACE (siehe auch "Logging der Module").

In dem Reiter "Einstellungen" müssen nun die folgenden Konfigurationen vorgenommen werden:

| Modul-Konfiguration: Redundanz                                      |   |   |
|---------------------------------------------------------------------|---|---|
| Allgemein Einstellungen Standby-Einstellungen Standby-Import        |   |   |
| Bitte identifizieren Sie die Aktive Anlage mit dem Lizenzschlüssel. | i | * |
| Lizenzschlüssel: XXXXX-YYYYYY-ZZZZ-11111                            |   |   |
| Wie viele Backup-Import-Versuche soll ich machen?                   |   |   |
| Anzahl Versuche: 10                                                 |   |   |
| Soll ich Fehlermeldungen per E-Mail senden?                         |   |   |
| E-Mails senden: 🗹                                                   |   |   |
| E-Mail-Adresse: test123@testserver.de                               |   |   |
| Wann soll ich den Import-/Export-Prozess<br>starten?                |   |   |
| Timer-Intervall: Day Wiederhole alle 1 Day                          |   |   |
| Start (dd:mm:jjjj) 26 🗸 1 🗸 2016 🗸 Zeit (hh:mm): 5 🗸 0 🗸            |   |   |

Lizenzschlüssel: In diesem Feld muss der Serverlizenzschlüssel der aktiven STARFACE eingetragen werden (siehe auch "Lizenzinformationen auf der STARFACE ablesen"). Der Serverlizenzschlüssel muss das folgende Format haben: XXXXX-XXXXX-XXXXX-XXXXX

Anzahl Versuche: Die (vollständige) Übertragung der Backupdatei von der aktiven STARFACE auf die Standby STARFACE kann aus verschiedenen Gründen fehlschlagen. Sollte dies der Fall sein gibt die hier angegebene Zahl die Anzahl der Übertragungsversuche an. Zwischen den einzelnen Versuchen liegt jeweils eine fixe Wartezeit von 5 Minuten. Bei einer langsamem Netzwerkinfrastruktur und bei großen Datenmengen ist es sinnvoll diesen Wert entsprechend anzupassen.

E-Mails senden: Wird diese Checkbox aktiviert, versendet das Modul verschiedene Benachrichtigungen an die eingetragene E-Mail-Adresse.

E-Mail-Adresse: An die hier eingetragene E-Mail-Adresse werden die Benachrichtigungsmails verschickt. Es ist nur die Eintragung einer E-Mail-Adresse möglich.

Timer-Intervall: In diesem Drop-Down-Menü kann konfiguriert, werden in welchem Intervall die Übertragung der Backupdatei von der aktiven STARFACE zur Standby STARFACE erfolgen soll.

Wiederhole alle: In diesem Feld kann konfiguriert werden, in welchem zeitlichen Abstand die Übertragung der Backupdatei von der aktiven STARFACE zur Standby STARFACE erfolgen soll.

Start (dd:mm:jjjj): Über die verschiedenen Drop-Down-Menüs kann konfiguriert werden, zu welchem Datum der Übertragungs-Intervall startet.

#### In dem Reiter "Standby-Einstellungen" müssen die folgenden Konfigurationen vorgenommen werden:

| Modul-Konfigu | ration: Redundanz                                |   |
|---------------|--------------------------------------------------|---|
| Allgemein     | nstellungen Standby-Einstellungen Standby-Import |   |
| Angaben zur S | tandby-Anlage                                    | * |
| Benutzername: | root                                             | - |
| Passwort:     | •••••                                            |   |
| Server:       | 192.168.1.2                                      |   |

Benutzername: Der Benutzername für den SSH-Zugang auf die Standby STARFACE.

Passwort: Das Passwort für den SSH-Zugang auf die Standby STARFACE.

Server: Die IPv4-Adresse der Standby STARFACE.

∕≞

Der Benutzername für den SSH-Zugriff ist immer "root" (ohne Anführungszeichen), sowie dieser nicht selbstständig geändert worden ist. Wie das Passwort für den SSH-Zugriff ausgelesen wird finden Sie in der Dokumentation "Passwort für den root-User".

#### 3. Schritt (Aktive STARFACE)

Auf der aktiven STARFACE muss manuell eine Backupdatei erstellt werden (siehe auch "Neues Backup konfigurieren") und lokal zwischengespeichert werden.

#### 4. Schritt (Standby STARFACE)

Es müssen alle Redundanz-Lizenzen auf der Standby STARFACE eingespielt werden (siehe den obigen Punkt "Vorrausetzungen" und auch "Neue Lizenzen in die STARFACE einspielen").

### 5. Schritt (Standby STARFACE)

| Modul-Konfiguration: Redundanz                                                                                                    |       |  |
|----------------------------------------------------------------------------------------------------|-------|--|
| Allgemein Einstellungen Standby-Einstellungen Standby-Import                                                                                                    |       |  |
| Einmalige Erstellung der Standby-Anlage                                                                                                    | *     |  |
| Auf der Aktiven Anlage ist hier keine Aktion erforderlich! Dieser Tab dient dazu einmalig die Standby-Anlage zu initialisieren.                                                                                                    |       |  |
| Gehen Sie hierbei folgendermaßen vor:                                                                                                    |       |  |
| <ul> <li>i. Erstellen Sie nach der Konfiguration des Moduls auf der Aktiven Anlage ein vollständiges Backup.</li> <li>ii. Importieren Sie das Redundanz-Modul nun ebenfalls auf der Standby-Anlage und öffnen Sie diesen Reiter<br/>erneut.</li> </ul> |       |  |
| iii. Laden Sie hier das Backup der Aktiven Anlage hoch.                                                                                                    |       |  |
| ACHTUNG: Durch Upload der Datei und Speichern werden die Daten dieser Anlage überschrieben!                                                                                                    |       |  |
| iv. Die Standby-Anlage verfügt nun erstmalig über die Daten der Aktiven Anlage und kann fortan bei deren                                                                                                    |       |  |
| Ausfall genutzt werden.                                                                                                    |       |  |
|                                                                                                    |       |  |
| Backup: Keine Datei ausgewählt Durchsuchen Datei hochladen                                                                                                    |       |  |
| Danach muss in dem Reiter "Standby-Import" einmalig die zwischengespeicherte Backupdatei der aktiven STARFACF ausgewählt und hochgelader                                                                                                    | <br>ו |  |

A Hinweis: Die Modulkonfigurationen sind auf der Standby STARFACE immer inaktiv, auch wenn sie korrekt konfiguriert worden sind.

#### Verhalten im Fehlerfall

/1

/!\

Im Fehlerfall gibt es keinen vollautomatischen Failover auf die Standby STARFACE, sondern die Umschaltung auf die Standby STARFACE muss manuell erfolgen.

Hinweis: Die Lizenz für das Modul muss zwingend vor der Bearbeitung der Modulkonfiguration eingespielt werden.

Dazu muss sich auf der Weboberfläche der Standby STARFACE ein Benutzer mit Administrationsrechten anmelden. In dem folgenden Pfad:

Admin --> Erweiterte Einstellungen --> Reiter "Redundanz"

besteht nun die Möglichkeit die Umschaltung auf die Standby STARFACE vorzunehmen. Die Umschaltung darf nur erfolgen, wenn die ursprünglich aktive STARFACE komplett ausgefallen bzw. heruntergefahren ist. Die aufgeführten Netzwerkeinstellungen werden dann für die Standby STARFACE übernommen. Je nach Modell der genutzten Telefone müssen selbige nach der Umschaltung auf die Standby STARFACE noch neu gestartet werden.

Hinweis: Möglicherweise vorhandene Hardwareverbindungen, wie z.B. ISDN-Leitungen oder analoge Endgeräte, müssen manuell vor der Umschaltung umgesteckt werden. Nur so ist gewährleistet, dass die betreffenden Leitungen und Endgeräte nach der Umschaltung auf die Standby STARFACE sofort wieder korrekt verbunden sind.

Nachdem die Umschaltung erfolgt ist wird an alle Benutzer auf der STARFACE eine automatische E-Mail versendet, dass die Telefone neu gestartet werden müssen. Dafür werden die E-Mail-Adressen verwendet die bei den jeweiligen Benutzern konfiguriert sind. Der Versand erfolgt über den konfigurierten Mailserver (siehe auch "Mailserver auf der STARFACE konfigurieren").

### Rollback durchführen

- Manuelles Backup der aktiven STARFACE erstellen (siehe auch "Neues Backup konfigurieren") und lokal zwischenspeichern.
- Statische IPv4-Adresse der aktiven STARFACE ändern
- Aktive STARFACE herunterfahren
- Ursprünglich aktive STARFACE hochfahren und Backupdatei einspielen
- IPv4-Adressen-Konfiguration und Lizenzen auf der jetzt wieder aktiven STARFACE anpassen bzw. einspielen
- Telefone neu starten
- Redundanzkonfiguration usw. auf der Standby STARFACE wie oben beschrieben wieder herstellen

Die Dokumentation für die abgekündigten Versionen der STARFACE finden sich in unserem Archiv:

Link zum Archiv